Log in under <u>CSX iSupplier Portal Access</u>

On your Home screen you will see a list of PO's. The Order Date will tell you if a new one has been submitted.

| Edit View Eavorites        | s.csx.com/OA_HTML/OA.jsp?page=/oracle/apps/pos | s/home/webui/PosHor 👻 🔒 🖒 🔯 APPS.CSX.COM | 🥖 iSupplier Portal: Home Page 🛛 🕅 🖸  | 3 |
|----------------------------|------------------------------------------------|------------------------------------------|--------------------------------------|---|
|                            | <u>1</u> 003 <u>1</u> 0p                       |                                          |                                      |   |
|                            | er Portal                                      |                                          |                                      |   |
| Ordore Shinmont            | Diagoning Bradust Admin Einapen                |                                          |                                      |   |
| Ofders Oniprion            | S Flathing Froduct Admin Finance               |                                          |                                      | - |
| earch PO Number            | GO                                             |                                          |                                      |   |
|                            |                                                |                                          |                                      |   |
| =                          |                                                |                                          |                                      |   |
| Notifications              |                                                |                                          | Planning                             |   |
|                            |                                                | Full List                                | Forecast Schedules                   |   |
| 1 😂 🖻 🍄                    |                                                |                                          | Orders                               |   |
| 3ubject                    |                                                | Date                                     | Agreements                           |   |
| lo results found.          |                                                |                                          | Purchase Orders     Purchase History |   |
|                            |                                                |                                          | Shipments                            |   |
| 2                          |                                                |                                          | Delivery Schedules                   | ī |
| Orders At A Glan           | ice                                            |                                          | Overdue Receipts                     |   |
|                            |                                                | Full List                                | Advance Shipment Notices             |   |
| 7 🥱                        |                                                |                                          | Receipts                             | ł |
| 🔲 🔛                        | Description                                    | Order Dete                               | Receipts                             |   |
| 121960                     | Eas portal instructions                        | 01 Eeb 2016 10:40:44                     | On-Time Performance                  |   |
| 121257                     | TEST partial invoice quantities                | 01-F60-2016 10.40.44                     | Invoices                             | 1 |
| 128634                     | TEST partial invoice quantities                | 25-Jan-2016 15:38:01                     |                                      | ľ |
| 128605                     |                                                | 25-Jan-2016 15:10:38                     | - Invoices                           |   |
| 098711                     | test                                           | 19-Nov-2015 09:11:57                     | Payments                             | ł |
| Shipments At A G           | Slance                                         | Full List                                |                                      |   |
| 2.2                        |                                                | T di List                                |                                      |   |
| Phinmont Number            | Pasking Slip                                   | Shinmont Data                            |                                      |   |
| Shipment Number            | Packing Silp                                   | Shiphient Date                           |                                      |   |
|                            |                                                |                                          |                                      |   |
| iht (c) 1998, 2014, Oracle | e and/or its affiliates. All rights reserved.  |                                          | Privacy Stat                         |   |

Click on the Orders tab

You can View Recent Purchase Orders there

| Edit View Favorites Tools Help CACLE ISupplier Portal  Conders Shipments Planning Product Admin Finance aase Orders Work Orders Agreements Purchase History Work Confirmations RFQ Deliverables Timecards  Chase Orders  Multiple PO Change E  Revert Purchase Orders  Conders Conders Conders  Conders Conders Conders  Conders Conders Conders  Conders Conders Conders  Conders Conders Conders  Conders Conders Conders  Conders Conders  Conders Conders  Conders Conders  Conders Conders  Conders Conders  Conders Conders  Conders Conders  Conders Conders  Conders Conders  Conders Conders  Conders Conders  Conders Conders  Conders Conders  Conders Conders  Conders Conders  Conders Conders  Conder Conders  Conder Conders  Conder  Conder Conders  Conder Conders  Conder Co                                                                                                    | Favorite:       Logs Help         Supplier Portal       Image: Comparing Product Admin Finance         Work Orders       Agreements       Purchase History       Work Confirmations       RFQ       Deliverables       Timecards         Is       Comparing Product       Admin Finance       Multiple PO Change       Export         Int Purchase Orders       Image: Comparing Product       Advanced Search       Advanced Search         It Purchase Orders       Go       Advanced Search         It Purchase Orders       Image: Comparing Product       Request Cancellation       Request Cancellation       Request Cancellation       Request Cancellation       Order Protal Instructions       Order Date Advanced Search         0       CSX TRANSPORTATION       Standard PO       For portal Instructions       Order Date Advanced 158.00       Open       Dependent         0       CSX TRANSPORTATION       Standard PO       EST partial Invoice quantities       29-Jan-2016 15:0.014       WHIGHAM, Ms. ALISHAL       USD       18.00       Open       Dependent         1       CSX TRANSPORTATION       Standard PO       EST date 2015 08:25:48       WHIGHAM, Ms. ALISHAL       USD       10.00       Open       Dependent       Dependent       Dependent       Dependent       Dependent       Dependent       Dependent <th>)(-</th> <th>Attps://s/</th> <th>upplier</th> <th>s.<b>csx.com</b>/OA_HTML/OA.jsp</th> <th>?page=/oracle/app:</th> <th>s/pos/orders/webui/PosVpc 🔻 🔒</th> <th>C APPS.CSX.COM</th> <th>🥖 View Pu</th> <th>ırchase Orde</th> <th>rs</th> <th>×</th> <th></th> <th>ی<br/>ش ش</th>                                                                                                    | )(-                                                                                                    | Attps://s/                           | upplier                    | s. <b>csx.com</b> /OA_HTML/OA.jsp | ?page=/oracle/app:                          | s/pos/orders/webui/PosVpc 🔻 🔒   | C APPS.CSX.COM                 | 🥖 View Pu             | ırchase Orde | rs         | ×      |                     | ی<br>ش ش    |  |
|----------------------------------------------------------------------------------------------------|----------------------------------------------------------------------------------------------------|----------------------------------------------------------------------------------------------------|--------------------------------------|----------------------------|-----------------------------------|---------------------------------------------|---------------------------------|--------------------------------|-----------------------|--------------|------------|--------|---------------------|-------------|--|
| CCCCCCCCCCCCCCCCCCCCCCCCCCCCCCCCCCCC                                                                                                    | Stupplier Portal       Image: Comparison of the status and the status of the status and the status of the status of                                                                                                    | e                                                                                                    | <u>E</u> dit <u>V</u> iew F <u>a</u> | vorites                    | <u>T</u> ools <u>H</u> elp        |                                             |                                 |                                |                       |              |            |        |                     |             |  |
| Orders       Shipments       Planning       Product       Admin       Finance         asse Orders       Work Orders       Agreements       Purchase History       Work Confirmations       RFQ       Deliverables       Timecards         schase Orders       Multiple PO Change       E       Multiple PO Change       E         schase Orders       Kecent Purchase Orders       Co       Advanced Sec         wer       Recent Purchase Orders       Co       Advanced Sec         view displays all be purchase orders approved in last 60 days (Since 03-Dec-2015 00:00:00).       Advanced Sec         tot Order       Acknowledge       Request Cancellation       Request Changes       View Change History     find 2         tot PO Number -       Rev       Operating Unit       Document Type       Description       Order Date       MyrERs, Ms, JENNIFER       USD       54.45       Open       1         6131860       O       CSX TRANSPORTATION       Standard PO       TEST partial invoice quantities       29-Jan-2016 15:300       VERSTEEG, MR, NEIL W       USD       21.86       Open       1       1       1       1       1       1       1       1       1       1       1       1       1       1       1       1       1       1       1                                                                                                    | Shipments       Planning       Product       Admin       Finance         Work Orders       Agreements       Purchase History       Work Confirmations       RFQ       Deliverables       Timecards         rs       Multiple PO Change       Export         It Purchase Orders       It       Go       Advanced Search         It Purchase orders approved in last 60 days (Since 03-Dec-2015 000.00.0).       Advanced Search         tkinowledge       Request Cancellation       Request Changes       View Change History       I III IIII IIIIIIIIIIIIIIIIIIIIIIIIII                                                                                                    | R.                                                                                                    | ACLE <sup>°</sup> is                 | Suppli                     | er Portal                         |                                             |                                 |                                |                       |              | <b>ф</b> – | Logged | In As JEN-MICKEY    | ?           |  |
| Orders       Shapments       Planning       Product       Admin       Imance         asse Orders       Work Orders       Agreements       Purchase History       Work Confirmations       RFQ       Deliverables       Timecards         schase Orders       Multiple PO Change       E       Multiple PO Change       E         rs       Multiple PO change       E       Advanced Sec         view deplays all be purchase orders approved in last 00 days (Since 03-Dec.2015 00:00:00).       Advanced P       Context Change       E         tP O Number        Rev       Operating Unit       Document Type       Description       Order Date        Buyer       Currency Amount       Status Acknowledge By       Atkander Description         6131860       O       CSX TRANSPORTATION       Standard PO       TEST partial invoice quantities       29-Jan-2016 15:03:00       VERSTEEG, MR, NEIL W       USD       21.86       Open       Context         6132605       O       CSX TRANSPORTATION       Standard PO       TEST partial invoice quantities       29-Jan-2016 15:10:38       WHIGHAM, Ms, ALISHAL       USD       10.00       Open       Context         6132605       O       CSX TRANSPORTATION       Standard PO       TEST partial invoice quantities       25-Jan-2016 15:10:38       WHIGHAM, Ms, ALISHAL                                                                                                    | Bit prime       Pranue       Pranue         Work Orders       Agreements       Purchase History       Work Confirmations       RFQ       Deliverables       Timecards         Multiple PO change       Export         Multiple PO change       Export         Multiple PO change       Export         Multiple PO change       Export         Advanced Search         Multiple PO change       Export         Advanced Search         Multiple PO change       Export         Advanced Search         Multiple PO change       Export         Advanced Search         Multiple PO change       Export         Advanced Search         Multiple PO change       View Change History       1 [m] 2         Currency Amount Status Acknowledge By Attachments         0       CSX TRANSPORTATION       Statuard PO       To portal institutions       0 / Feb-2016 10:40:44       MYERS, Ms. JENNIFER       USD       5 / 46:5       Open       0         0       CSX TRANSPORTATION       Statuard PO       To portal institutions       0 / Feb-2016 10:40:44       MYERS, Ms. JENNIFER       USD <t< td=""><td></td><td></td><td></td><td></td><td></td><td></td><td></td><td></td><td></td><td></td><td></td><td></td><td></td></t<>                                                                                                    |                                                                                                    |                                      |                            |                                   |                                             |                                 |                                |                       |              |            |        |                     |             |  |
| Multiple PO Change E         Multiple PO Change E         Multiple PO Change E         Multiple PO Change E         Multiple PO Change E         Multiple PO Change E         Multiple PO Change E         Multiple PO Change E         Multiple PO Change E         Multiple PO change E         Multiple PO change E         Advanced Set         Colspan="2">Multiple PO days (Since 03-Oec-2015 00:00:00)         Colspan="2">Colspan="2">Multiple PO days (Since 03-Oec-2015 00:00:00)         Colspan="2">Colspan="2">Multiple PO days (Since 03-Oec-2015 00:00:00)         Colspan="2">Colspan="2">Multiple PO days (Since 03-Oec-2015 00:00:00)         Colspan="2">Colspan="2">Multiple PO days (Since 03-Oec-2015 00:00:00)         Colspan="2">Colspan="2">Multiple PO days (Since 03-Oec-2015 00:00:00)         Colspan="2"         Colspan="2">Multiple PO days (Since 03-Oec-2015 00:00:00)         Colspan="2">Colspan="2"         Colspan="2"         Colspan="2"         Go       CSX TRANSPORTATION       Standard PO       TEST       Colspan="2" <th c<="" th=""><th>rs          It Purchase Orders       Image: Concent of the purchase orders approved in last 60 days (Since 03-Dec-2015 000:00).         It he purchase orders approved in last 60 days (Since 03-Dec-2015 000:00).       Advanced Search         It he purchase orders approved in last 60 days (Since 03-Dec-2015 000:00).       Image: Concent of the purchase orders approved in last 60 days (Since 03-Dec-2015 000:00).         It he purchase orders approved in last 60 days (Since 03-Dec-2015 000:00).       Image: Concent of the purchase order of the purchase order or the purchase order or the purchase order or the purchase order or the purchase order or the purchase order order ord</th><th>me<br/>rcha</th><th>Orders Shi<br/>se Orders Wo</th><th>ipment<br/>ork Ord</th><th>s Planning Product<br/>ers Agreements Purcha</th><th>Admin Finance</th><th>Confirmations   REQ   Delivera</th><th>bles Timecards</th><th></th><th></th><th></th><th></th><th></th><th></th></th> | <th>rs          It Purchase Orders       Image: Concent of the purchase orders approved in last 60 days (Since 03-Dec-2015 000:00).         It he purchase orders approved in last 60 days (Since 03-Dec-2015 000:00).       Advanced Search         It he purchase orders approved in last 60 days (Since 03-Dec-2015 000:00).       Image: Concent of the purchase orders approved in last 60 days (Since 03-Dec-2015 000:00).         It he purchase orders approved in last 60 days (Since 03-Dec-2015 000:00).       Image: Concent of the purchase order of the purchase order or the purchase order or the purchase order or the purchase order or the purchase order or the purchase order order ord</th> <th>me<br/>rcha</th> <th>Orders Shi<br/>se Orders Wo</th> <th>ipment<br/>ork Ord</th> <th>s Planning Product<br/>ers Agreements Purcha</th> <th>Admin Finance</th> <th>Confirmations   REQ   Delivera</th> <th>bles Timecards</th> <th></th> <th></th> <th></th> <th></th> <th></th> <th></th> | rs          It Purchase Orders       Image: Concent of the purchase orders approved in last 60 days (Since 03-Dec-2015 000:00).         It he purchase orders approved in last 60 days (Since 03-Dec-2015 000:00).       Advanced Search         It he purchase orders approved in last 60 days (Since 03-Dec-2015 000:00).       Image: Concent of the purchase orders approved in last 60 days (Since 03-Dec-2015 000:00).         It he purchase orders approved in last 60 days (Since 03-Dec-2015 000:00).       Image: Concent of the purchase order of the purchase order or the purchase order or the purchase order or the purchase order or the purchase order or the purchase order order ord | me<br>rcha                           | Orders Shi<br>se Orders Wo | ipment<br>ork Ord                 | s Planning Product<br>ers Agreements Purcha | Admin Finance                   | Confirmations   REQ   Delivera | bles Timecards        |              |            |        |                     |             |  |
| Multiple PO Change IE         Multiple PO Change IE         Name         Recent Purchase Orders       O       Advanced Ser         Advanced Ser         Advanced Ser         Advanced Ser         Advanced Ser         Colspan="2">Colspan="2">Colspan="2"         Colspan="2">Colspan="2"       Colspan="2"       Colspan="2" <t< td=""><td>Multiple PO Change       Experimental processing of the processing of the procesing of the processing of the processing of the processing of the</td><td></td><td></td><td></td><td></td><td></td><td></td><td></td><td></td><td></td><td></td><td></td><td></td><td></td></t<>                                                            | Multiple PO Change       Experimental processing of the processing of the procesing of the processing of the processing of the processing of the                                                                                                    |                                                                                                    |                                      |                            |                                   |                                             |                                 |                                |                       |              |            |        |                     |             |  |
| NAULTIPIE PO Change E<br>Na<br>New Recent Purchase Orders View Change II View Change History I I View Change History I View Change History I View Change History I View Change History I I View Change History I I View Change History I I View Change History I I View Change History I View Change History I View Change History I View Change History I View Change History I V                                                                                                    | Multiple PO Change       Expo         Advanced Search       Advanced Search         1 the purchase orders approved in last 60 days (Since 02-Dec-2015 00:00:0):       Advanced Search         Vectorwiedge       Request Changes       View Change History     III] 2         r^       Rev       Operating Unit       Document Type         0       CSX TRANSPORTATION       Standard PO       TeST partial invoice quantities         0       CSX TRANSPORTATION       Standard PO       TEST partial invoice quantities         0       CSX TRANSPORTATION       Standard PO       TEST partial invoice quantities         0       CSX TRANSPORTATION       Standard PO       TEST partial invoice quantities         2       CSX TRANSPORTATION       Standard PO       TEST         2       CSX TRANSPORTATION       Standard PO       TEST         2       CSX TRANSPORTATION       Standard PO       TEST         2       CSX TRANSPORTATION       Standard PO       TEST         16-Dec-2016 104.03       WHIGHAM, Ms. ALISHAL       USD       10.00       Open         2       CSX TRANSPORTATION       Standard PO       TEST       16-Dec-2015 08:25:48       WHIGHAM, Ms. ALISHAL       USD       0.00       Closed                                                                                                    | rch                                                                                                    | ase Orders                           |                            |                                   |                                             |                                 |                                |                       |              |            |        |                     |             |  |
| w       Go       Advanced Sex         Advanced Sex         Advanced Sex         Colspan="6">Colspan="6">Colspan="6">Colspan="6">Colspan="6">Colspan="6">Colspan="6">Colspan="6">Colspan="6">Colspan="6">Colspan="6"Colspan="6"Colspa="Colspan="6"Colspan="6"Colspa="Colspan="6"Co                                                                                                    | It Purchase Orders       Go       Advanced Search         18 te purchase orders approved in last 60 days (Since 03-Dec-2015 00:00:00).       It is purchase orders approved in last 60 days (Since 03-Dec-2015 00:00:00).       It is purchase orders approved in last 60 days (Since 03-Dec-2015 00:00:00).         victored Request Cancellation       Request Cancellation       Request Cancellation       Occurrent Type       Description       Ofder Date A       Buyer       Currency       Amount       Status       Acknowledge By       Attachmed         0       CSX TRANSPORTATION       Standard PO       TEST partial invoice quantities       29-Jan-2016 15:03:00       VERSTEEG, MR. NEIL W       USD       1.86       Open       Open       <                                                                                                    |                                                                                                    |                                      |                            |                                   |                                             |                                 |                                |                       |              |            |        | Multiple PO Cha     | nge Exp     |  |
| iew Recent Purchase Orders € 60<br>Advanced Sea<br>vew deplays all the purchase orders approved in last 60 days (Since 03-Dec-2015 00:00:00)<br>Ct Order: Acknowledge Request Cancellation Request Changes View Change History I   I I I I I I I I I I I I I I I I I                                                                                                    | In Purchase Orders       Image: Concentration of the purchase orders approved in last 80 days (Since 03-Dec 2015 00:00:0).         Iter purchase orders approved in last 80 days (Since 03-Dec 2015 00:00:0).       Request Cancellation of the purchase orders approved in last 80 days (Since 03-Dec 2015 00:00:0).       Buyer       Currency Amount Status Acknowledge By Attachme of Currency Amount Status Acknowledge By Attachme of CSX TRANSPORTATION Standard PO       For portain invoice quantities       29-Jan-2016 15:03:00       VERSTEEG, MR. NEIL W       USD       54.65       Open       Open       O                                                                                                    | ews                                                                                                    | 5                                    |                            |                                   |                                             |                                 |                                |                       |              |            |        |                     |             |  |
| iew Recent Purchase Orders Orders Order Sproved In last 80 days (Since 03-Dec-2015 00:00:00)<br>Advanced See Service days approved in last 80 days (Since 03-Dec-2015 00:00:00)<br>Ct Order: Acknowledge Request Cancellation Request Changes View Change History I I T C<br>Ct PO Number Rev Operating Unit Document Type Description Order Date Buyer Currency Amount Status Acknowledge B Attach<br>6131860 0 CSX TRANSPORTATION Standard PO For portal instructions 01-Feb-2016 10:40:44 MYERS, Ms. JENNIFER USD 54.65 Open A Rev<br>6131877 0 CSX TRANSPORTATION Standard PO TEST partial invoice quantities 29-Jan-2016 15:30:00 VERSTEEG, MR. NEIL W USD 21.86 Open A Rev<br>6128634 0 CSX TRANSPORTATION Standard PO TEST partial invoice quantities 29-Jan-2016 15:30:00 VIHIGHAM, Ms. ALISHAL USD 10:00 Open A Rev<br>6128635 0 CSX TRANSPORTATION Standard PO TEST 16-Dec-2015 08:25:48 WHIGHAM, Ms. ALISHAL USD 10:00 Open A Rev<br>6109310 2 CSX TRANSPORTATION Standard PO TEST 16-Dec-2015 08:25:48 WHIGHAM, Ms. ALISHAL USD 10:00 Open A Rev<br>6109310 2 CSX TRANSPORTATION Standard PO TEST 16-Dec-2015 08:25:48 WHIGHAM, Ms. ALISHAL USD 10:00 Open A Rev<br>6109310 2 CSX TRANSPORTATION Standard PO TEST 16-Dec-2015 08:25:48 WHIGHAM, Ms. ALISHAL USD 10:00 Open A Rev<br>6109310 2 CSX TRANSPORTATION Standard PO TEST 16-Dec-2015 08:25:48 WHIGHAM, Ms. ALISHAL USD 10:00 Open A Rev<br>6109310 2 CSX TRANSPORTATION Standard PO TEST 16-Dec-2015 08:25:48 WHIGHAM, Ms. ALISHAL USD 10:00 Open A Rev<br>6109310 2 CSX TRANSPORTATION Standard PO TEST 16-Dec-2015 08:25:48 WHIGHAM, Ms. ALISHAL USD 10:00 Open A Rev<br>6109310 2 CSX TRANSPORTATION Standard PO TEST 16-Dec-2015 08:25:48 WHIGHAM, Ms. ALISHAL USD 10:00 Open A Rev<br>6109310 2 CSX TRANSPORTATION Standard PO TEST 16-Dec-2015 08:25:48 WHIGHAM, Ms. ALISHAL USD 10:00 Open A Rev<br>6109310 2 CSX TRANSPORTATION Standard PO TEST 16-Dec-2015 08:25:48 WHIGHAM, Ms. ALISHAL USD 10:00 Open A Rev<br>6109310 2 CSX TRANSPORTATION Standard PO TEST 16-Dec-2015 08:25:48 WHIGHAM, Ms. ALISHAL USD 10:00 Open A Rev<br>6109310 2 CSX TRANSPORTATION Standard PO TEST 16-D                                                                                                    | Int Purchase Orders       Image: Concent of the supervalue of the supervalue of                                                                                                    |                                                                                                    |                                      |                            |                                   |                                             |                                 |                                |                       |              |            |        |                     |             |  |
| view displays all the purchase orders approved in last 60 days (Since 03-Dec-2015 00:00:00).                                                                                                    | I the purchase orders approved in last 80 days (Since 03-Dec-2015 00:00:00).          It me purchase orders approved in last 80 days (Since 03-Dec-2015 00:00:00).         vicknowledge       Request Cancellation       Request Changes       View Change History       I I III       2         rr       Rev       Operating Unit       Document Type       Description       Order Date △       Buyer       Currency       Amount       Status       Acknowledge By       Attachme         0       CSX TRANSPORTATION       Standard PO       For portal instructions       01-Feb-2016 10:40:44       MYERS, Ms. JENNIFER       USD       54.65       Open       0         0       CSX TRANSPORTATION       Standard PO       TEST partial invoice quantities       29-Jan-2016 15:30:00       VERSTEEG, MR. NEIL W       USD       21.86       Open       0         0       CSX TRANSPORTATION       Standard PO       TEST partial invoice quantities       29-Jan-2016 15:30:01       WHIGHAM, Ms. ALISHA L       USD       10.00       Open       0       0       CSX TRANSPORTATION       Standard PO       TEST       16-Dec-2015 08:25:48       WHIGHAM, Ms. ALISHA L       USD       0.00       Closed       0         2       CSX TRANSPORTATION       Standard PO       TEST       16-Dec-2015 08:25:48       WHIGHAM, Ms. ALISHA L       USD       0.00                                                                                                    | /ie                                                                                                    | w Recent Pu                          | irchase                    | Orders                            | Go                                          |                                 |                                |                       |              |            |        | Adva                | nced Searc  |  |
| view displays all the purchase orders approved in last 80 days (Since 03-Dec:2015 00:00:00).                                                                                                    | It the purchase orders approved in last 80 days (Since 03-Dec-2015 00:00:0).           Acknowledge         Request Cancellation         Request Changes         View Change History     Iff 2                                                                                                    |                                                                                                    |                                      |                            |                                   |                                             |                                 |                                |                       |              |            |        |                     |             |  |
| Acknowledge       Request Cancellation       Request Cancellation       New Change History       *       2         ct       PO Number >       Rev       Operating Unit       Document Type       Description       Order Date >       Buyer       Currency       Amount       Status       Acknowledge By       Attach         6131860       0       CSX TRANSPORTATION       Standard PO       For portal instructions       01-Feb-2016 10:40:44       MYERS, Ms. JENNIFER       USD       54.65       Open       4100         61318257       0       CSX TRANSPORTATION       Standard PO       TEST partial invoice quantities       29-Jan-2016 15:03:00       VERSTEEG, MR. NEIL W       USD       21.86       Open       61263         6128634       0       CSX TRANSPORTATION       Standard PO       Z5-Jan-2016 15:10:38       WHIGHAM, Ms. ALISHA L       USD       10.00       Open       612860         6128605       0       CSX TRANSPORTATION       Standard PO       TEST       16-Dec-2015 08:25:48       WHIGHAM, Ms. ALISHA L       USD       100.00       Open       612860         6109310       2       CSX TRANSPORTATION       Standard PO       TEST       16-Dec-2015 08:25:48       WHIGHAM, Ms. ALISHA L       USD       0.00       Closed       10.00       Closed                                                                                                    | Rev         Operating Unit         Document Type         Description         Order Date         Buyer         Currency         Annunt         Status         Acknowledge By         Attachme           0         CSX TRANSPORTATION         Standard PO         For portal instructions         01-Feb-2016 10:40:44         MYERS, Ms. JENNIFER         USD         54.65         Open         4           0         CSX TRANSPORTATION         Standard PO         TEST partial invoice quantities         29-Jan-2016 15:30:00         VERSTEEG, MR. NEIL         USD         21.86         Open         4           0         CSX TRANSPORTATION         Standard PO         TEST partial invoice quantities         29-Jan-2016 15:30:30         VERSTEEG, MR. NEIL         USD         10.00         Open         4         4           0         CSX TRANSPORTATION         Standard PO         TEST partial invoice quantities         29-Jan-2016 15:30:30         VERSTEEG, MR. NEIL         USD         10.00         Open         4         4           0         CSX TRANSPORTATION         Standard PO         25-Jan-2016 15:10:38         WHIGHAM, Ms. ALISHA L         USD         10.00         Open         4         4           2         CSX TRANSPORTATION         Standard PO         TEST         16-Dec-2015 08:25:48         WHIGH                                                                                                    | 5 V                                                                                                    | iew displays all the p               | ourchase                   | orders approved in last 60 days ( | Since 03-Dec-2015 00:                       | 30:00).                         |                                |                       |              |            |        |                     |             |  |
| Control       Rev Operation       Rev Operation                                                                                                    | Calify         Rev         Description         Order Date         Buyer         Currency         Annount         Status         Acknowledge By         Attachme           0         CSX TRANSPORTATION         Standard PO         For portal instructions         01-Feb-2016 10:40:44         MYERS, Ms. JENNIFER         USD         54.65         Open <td></td> <td>t Ondana 🛛 Aslani</td> <td></td> <td></td> <td>Desweet Observ</td> <td></td> <td>20</td> <td></td> <td></td> <td></td> <td></td> <td></td> <td></td>                                                                                                    |                                                                                                    | t Ondana 🛛 Aslani                    |                            |                                   | Desweet Observ                              |                                 | 20                             |                       |              |            |        |                     |             |  |
| 6131860         0         CSX TRANSPORTATION         Standard PO         For portal instructions         01-Feb-2016 10-40-44         MYERS, Ms. JENNIFER         USD         54.65         Open           6131257         0         CSX TRANSPORTATION         Standard PO         TEST partial invoice quantities         29-Jan-2016 15:03:00         VERSTEEG, MR. NEIL         USD         24.86         Open         612863           6128634         0         CSX TRANSPORTATION         Standard PO         25-Jan-2016 15:03:00         VHIGHAM, Ms. ALISHA L         USD         10.00         Open           6128630         0         CSX TRANSPORTATION         Standard PO         25-Jan-2016 15:10:38         WHIGHAM, Ms. ALISHA L         USD         100:00         Open           6128605         0         CSX TRANSPORTATION         Standard PO         TEST         16-Dec-2015 08:25:48         WHIGHAM, Ms. ALISHA L         USD         0.00         Cised                                                                                                    | 0       CSX TRANSPORTATION       Standard PO       For portal instructions       01-Feb-2016 10:40:44       MYERS, Ms. JENNIFER       USD       54.65       Open         0       CSX TRANSPORTATION       Standard PO       TEST partial invoice quantities       29-Jan-2016 15:30:00       VERSTEEG, MR. NEIL W       USD       21.86       Open         0       CSX TRANSPORTATION       Standard PO       TEST partial invoice quantities       29-Jan-2016 15:30:00       VERSTEEG, MR. NEIL W       USD       10.00       Open         0       CSX TRANSPORTATION       Standard PO       Z5-Jan-2016 15:10:38       WHIGHAM, Ms. ALISHA L       USD       10.00       Open       Den         2       CSX TRANSPORTATION       Standard PO       TEST       16-Dec-2015 08:25:48       WHIGHAM, Ms. ALISHA L       USD       0.00       Closed                                                                                                    | ect                                                                                                    | PO Number                            | Rev                        | Operating Unit                    | Document Type                               | Description                     | Order Date                     | Buver                 | Currency     | Amount     | Status | Acknowledge By      | Attachme    |  |
| 6131257         0         CSX TRANSPORTATION         Standard PO         TEST partial invoice quantities         29-Jan-2016 15:03:00         VERSTEEG, MR. NEIL         USD         21.86         Open         Open           6128034         0         CSX TRANSPORTATION         Standard PO         25-Jan-2016 15:03:00         WHIGHAM, Ms. ALISHAL         USD         10.00         Open         612803           6128005         0         CSX TRANSPORTATION         Standard PO         25-Jan-2016 15:10:38         WHIGHAM, Ms. ALISHAL         USD         100.00         Open           6109310         2         CSX TRANSPORTATION         Standard PO         TEST         16-Dec-2015 08:25:48         WHIGHAM, Ms. ALISHAL         USD         0.00         Closed                                                                                                    | 0         CSX TRANSPORTATION         Standard PO         TEST partial invoice quantities         29-Jan-2016 15:03:00         VERSTEEG, MR. NEIL W         USD         21.86         Open           0         CSX TRANSPORTATION         Standard PO         25-Jan-2016 15:38:01         WHIGHAM, Ms. ALISHA L         USD         10.00         Open            0         CSX TRANSPORTATION         Standard PO         25-Jan-2016 15:38:01         WHIGHAM, Ms. ALISHA L         USD         10.00         Open            2         CSX TRANSPORTATION         Standard PO         TEST         16-Dec-2015 08:25:48         WHIGHAM, Ms. ALISHA L         USD         0.00         Closed                                                                                                    |                                                                                                    | 6131860                              | 0                          | CSX TRANSPORTATION                | Standard PO                                 | For portal instructions         | 01-Feb-2016 10:40:44           | MYERS, Ms. JENNIFER   | USD          | 54.65      | Open   | , isin officiage by | 7 4440 1111 |  |
| 6128634         0         CSX TRANSPORTATION         Standard PO         25-Jan-2016 15:38:01         WHIGHAM, Ms. ALISHA L         USD         10.00         Open           6128605         0         CSX TRANSPORTATION         Standard PO         25-Jan-2016 15:10:38         WHIGHAM, Ms. ALISHA L         USD         100.00         Open           6109310         2         CSX TRANSPORTATION         Standard PO         TEST         16-Dec-2015 08:25:48         WHIGHAM, Ms. ALISHA L         USD         0.00         Closed                                                                                                    | 0       CSX TRANSPORTATION       Standard PO       25-Jan-2016 15:38:01       WHIGHAM, Ms. ALISHA L       USD       10.00       Open       0         0       CSX TRANSPORTATION       Standard PO       25-Jan-2016 15:0:38       WHIGHAM, Ms. ALISHA L       USD       100.00       Open       0         2       CSX TRANSPORTATION       Standard PO       TEST       16-Dec-2015 08:25:48       WHIGHAM, Ms. ALISHA L       USD       0.00       Closed                                                                                                    |                                                                                                    | 6131257                              | 0                          | CSX TRANSPORTATION                | Standard PO                                 | TEST partial invoice quantities | 29-Jan-2016 15:03:00           | VERSTEEG, MR. NEIL W  | USD          | 21.86      | Open   |                     |             |  |
| 6128605         0         CSX TRANSPORTATION         Standard PO         25-Jan-2016 15:10:38         WHIGHAM, Ms. ALISHA L         USD         100.00         Open           6109310         2         CSX TRANSPORTATION         Standard PO         TEST         16-Dec-2015 08:25:48         WHIGHAM, Ms. ALISHA L         USD         0.00         Closed                                                                                                    | 0       CSX TRANSPORTATION       Standard PO       25-Jan-2016 15:10:38       WHIGHAM, Ms. ALISHA L       USD       100.00       Open         2       CSX TRANSPORTATION       Standard PO       TEST       16-Dec-2015 08:25:48       WHIGHAM, Ms. ALISHA L       USD       0.00       Closed                                                                                                    |                                                                                                    | 6128634                              | 0                          | CSX TRANSPORTATION                | Standard PO                                 |                                 | 25-Jan-2016 15:38:01           | WHIGHAM, Ms. ALISHA L | USD          | 10.00      | Open   |                     |             |  |
| 6109310 2 CSX TRANSPORTATION Standard PO TEST 16-Dec-2015 08:25:48 WHIGHAM, Ms. ALISHA L USD 0.00 Closed                                                                                                    | 2 CSX TRANSPORTATION Standard PO TEST 16-Dec-2015 08:25:48 WHIGHAM, Ms. ALISHA L USD 0.00 Closed                                                                                                    |                                                                                                    | 6128605                              | 0                          | CSX TRANSPORTATION                | Standard PO                                 |                                 | 25-Jan-2016 15:10:38           | WHIGHAM, Ms. ALISHA L | USD          | 100.00     | Open   |                     |             |  |
|                                                                                                    | Multiple PO Change Ex                                                                                                    |                                                                                                    | 6109310                              | 2                          | CSX TRANSPORTATION                | Standard PO                                 | TEST                            | 16-Dec-2015 08:25:48           | WHIGHAM, Ms. ALISHA L | USD          | 0.00       | Closed |                     |             |  |
|                                                                                                    | Multiple PO Change Ex                                                                                                    |                                                                                                    |                                      |                            |                                   |                                             |                                 |                                |                       |              |            |        |                     |             |  |
|                                                                                                    |                                                                                                    |                                                                                                    |                                      |                            |                                   |                                             |                                 |                                |                       |              |            |        |                     |             |  |
|                                                                                                    |                                                                                                    |                                                                                                    |                                      |                            |                                   |                                             |                                 |                                |                       |              |            |        |                     |             |  |
|                                                                                                    |                                                                                                    |                                                                                                    |                                      |                            |                                   |                                             |                                 |                                |                       |              |            |        |                     |             |  |
|                                                                                                    |                                                                                                    |                                                                                                    |                                      |                            |                                   |                                             |                                 |                                |                       |              |            |        |                     |             |  |
|                                                                                                    |                                                                                                    |                                                                                                    |                                      |                            |                                   |                                             |                                 |                                |                       |              |            |        |                     |             |  |
|                                                                                                    |                                                                                                    |                                                                                                    |                                      |                            |                                   |                                             |                                 |                                |                       |              |            |        |                     |             |  |
|                                                                                                    |                                                                                                    |                                                                                                    |                                      |                            |                                   |                                             |                                 |                                |                       |              |            |        |                     |             |  |
|                                                                                                    |                                                                                                    |                                                                                                    |                                      |                            |                                   |                                             |                                 |                                |                       |              |            |        |                     |             |  |
|                                                                                                    |                                                                                                    |                                                                                                    |                                      |                            |                                   |                                             |                                 |                                |                       |              |            |        |                     |             |  |
|                                                                                                    |                                                                                                    |                                                                                                    |                                      |                            |                                   |                                             |                                 |                                |                       |              |            |        |                     |             |  |
|                                                                                                    |                                                                                                    |                                                                                                    |                                      |                            |                                   |                                             |                                 |                                |                       |              |            |        |                     |             |  |
|                                                                                                    |                                                                                                    |                                                                                                    |                                      |                            |                                   |                                             |                                 |                                |                       |              |            |        |                     |             |  |
|                                                                                                    |                                                                                                    |                                                                                                    |                                      |                            |                                   |                                             |                                 |                                |                       |              |            |        |                     |             |  |
|                                                                                                    |                                                                                                    |                                                                                                    |                                      |                            |                                   |                                             |                                 |                                |                       |              |            |        |                     |             |  |
|                                                                                                    |                                                                                                    |                                                                                                    |                                      |                            |                                   |                                             |                                 |                                |                       |              |            |        |                     |             |  |
|                                                                                                    |                                                                                                    |                                                                                                    |                                      |                            |                                   |                                             |                                 |                                |                       |              |            |        |                     |             |  |

Select your PO and then Click Request Changes

|                                                                                   |                                          |                                  |                                                                              |          |         |                     |              |                  |         |                  |             |         |                       |             |             | - P         |
|-----------------------------------------------------------------------------------|------------------------------------------|----------------------------------|------------------------------------------------------------------------------|----------|---------|---------------------|--------------|------------------|---------|------------------|-------------|---------|-----------------------|-------------|-------------|-------------|
| https://suppliers.c                                                               | sx.com/OA_HTM                            | L/OA.jsp?page=/                  | oracle/apps/pos/                                                             | orders/  | webui   | i/PosVpc 👻 🔒 C      | ) 🔊 A        | PPS.CSX.CC       | м       |                  | 🥖 Request   | Change  | s for St 🗙 <i>[</i> N | lew tab     |             | <u>ଲି</u> ବ |
| Edit View Favorites                                                               | <u>T</u> ools <u>H</u> elp<br>Portai     |                                  |                                                                              |          |         |                     |              |                  |         |                  |             | п       | <b>346   11</b>       | yyeu iii As | JEN-MICKET  | <b>V</b> 7  |
| Dadara Chiamanta                                                                  | Dispoint D                               | rodust Admin                     | Finance                                                                      |          |         |                     |              |                  |         |                  |             |         |                       |             |             |             |
| chase Orders   Work Order                                                         | Agreements                               | Purchase Histo                   | ry   Work Confi                                                              | rmation  | s   R   | FQ Deliverable      | es   Tim     | ecards           |         |                  |             |         |                       |             |             |             |
| iers: Purchase Orders >                                                           |                                          |                                  |                                                                              |          |         |                     |              |                  |         |                  |             |         |                       |             |             |             |
| quest Changes for Stan<br>rency=USD                                               | dard Purchas                             | e Order : 6131                   | 860,0 (Total U                                                               | ISD 54   | .65)    |                     |              |                  |         |                  | Can         |         | intable View          | ow Change   | Lister Ev   | nert Cubmit |
|                                                                                   |                                          |                                  |                                                                              |          |         |                     |              |                  |         |                  | Cano        | ei Pi   | Intable view Vi       | ew change   | HISTOLY     | port Submit |
| Order Information                                                                 |                                          |                                  |                                                                              |          |         |                     |              |                  |         |                  |             |         |                       |             |             |             |
| Seneral Information                                                               |                                          |                                  |                                                                              |          | Ter     | rms and Conditi     | ons          |                  |         |                  |             |         | O R                   | elated Info | ormation    |             |
| Total                                                                             | 54.65                                    |                                  |                                                                              |          |         | Payment Terms       |              |                  | v       |                  |             |         | Rec                   | eipts       |             |             |
| Supplier                                                                          | MICKEY MOUS                              | SE AND GOOFY                     |                                                                              |          |         | Carrie              | Ques         | tions 1-80       | 0-929-5 | 895<br>0 0 0 0 0 | COM         |         | Invo                  | nente       |             |             |
| Supplier Site                                                                     | V Myoffice                               |                                  |                                                                              |          |         | FOE                 |              | IS &COND         | TONS    | SUN CS           | COM         |         | Pay                   | inditts     |             |             |
| Address                                                                           | Jacksonville, F                          | L 32258                          |                                                                              |          |         | Shipping Contro     |              | LECT             |         |                  |             |         |                       |             |             |             |
| Order Date                                                                        | 01-Feb-2016 10                           | :NNIFER<br>):40:44               |                                                                              |          | Shi     | ip-To Address       |              |                  |         |                  |             |         | _                     |             |             |             |
| Description<br>Status                                                             | For portal instr<br>Open                 | ructions                         |                                                                              |          |         | Address MAN         | AGER, C      | LAIMS            | 54.387  | 3                |             |         |                       |             |             |             |
| Note to Supplier<br>Sourcing Document                                             |                                          |                                  |                                                                              |          | Bill    | I-To Address        | (JOINTE      |                  | .54-501 | 5                |             |         |                       |             |             |             |
| Organization<br>Supplier Order Number                                             | CSX TRANSPO                              | ORTATION                         |                                                                              |          |         | Address ACC         | OUNTSF       | AYABLE -         | SC J6   | 82               |             |         |                       |             |             |             |
| Attachments                                                                       | None                                     |                                  |                                                                              |          |         | P.O.<br>JACI        | BOX 440      | 57<br>LE, FL 322 | 31-405  | 7                |             |         |                       |             |             |             |
| Details                                                                           |                                          |                                  |                                                                              |          |         |                     |              |                  |         |                  |             |         |                       |             |             |             |
| TIP You can cancel the entit<br>TIP Click on the Show link to<br>now All Hide All | re order or specifi<br>o view shipment o | c lines.<br>details of a line. T | o split a line into                                                          | multiple | e deliv | very dates, click t | he split lii | ne icon of t     | he desi | red row a        | nd then mak | æ chang | es.                   |             |             |             |
|                                                                                   | Itom                                     |                                  |                                                                              |          |         |                     |              |                  |         | Noto to          | Contractor  |         |                       | Supplier    |             |             |
| ails Line Type Item/Jol                                                           | Revision                                 | Supplier Item                    | Description                                                                  | UOM      | Qty     | Price               | Amount       | Delivered        | Billed  | Supplier         | Name        | Status  | Global Agreemer       | nt ID       | Attachments | Reason      |
|                                                                                   |                                          |                                  | CONTACT<br>NON-<br>FLAMMABLE,<br>NON-<br>CONDUCTIVE,                         |          |         |                     |              |                  |         |                  |             |         |                       |             |             |             |
| 1 Materials 470.000                                                               | 0018.1                                   | No Part Numbe                    | REMOVES OIL<br>AND DIRT,<br>MAY ATTACK<br>CERTAIN<br>PLASTICS,<br>ELECTRA X, | EACH     | 5       | 10.93               | 54.65        |                  |         |                  |             | Open    |                       |             |             |             |

Once in the change screen you can Request a Price Change. You must also enter a reason.

Hit Submit. The PO is then routed for approval to the Buyer. Once it is accepted or rejected you will see the response on your Home screen.

|                   | er Portal                                      |                      | 🟠 🔅   Logged in As JEN-MICKEY 🕜                                      |
|-------------------|------------------------------------------------|----------------------|----------------------------------------------------------------------|
|                   |                                                |                      |                                                                      |
| Orders Shipments  | Planning Product Admin Finance                 |                      |                                                                      |
| earch PO Number   | Go                                             |                      |                                                                      |
| ==                |                                                |                      |                                                                      |
| Notifications     |                                                | (Total Lake)         | Planning                                                             |
|                   |                                                | Full List            | Forecast Schedules                                                   |
| f 2 🗔 🥸           |                                                |                      | Orders                                                               |
| Subject           |                                                | Date 🛆               | Agreements                                                           |
| SX TRANSPORTATION | - Standard Purchase Order 6131860, 1           | 01-Feb-2016 10:48:13 | Purchase Orders     Purchase History                                 |
| SX TRANSPORTATION | - Response to your change request for Standard | 01-Feb-2016 10:48:08 | Shipments                                                            |
| Ordere At A Clane |                                                |                      | Delivery Schedules     Overdue Receipts     Advance Shipment Notices |
| Unders ALA Gidilu | e                                              | The second second    | Receipts                                                             |
| -                 |                                                | Full List            | Receipts                                                             |
| a 2               |                                                |                      | Returns                                                              |
| PO Number         | Description                                    | Order Date           | On-Time Performance                                                  |
| 131860            | For portal instructions                        | 01-Feb-2016 10:48:07 | Invoices                                                             |
| 131257            | TEST partial invoice quantities                | 29-Jan-2016 15:03:00 | Invoices                                                             |
| 6128634           |                                                | 25-Jan-2016 15:38:01 | Payments                                                             |
| 6128605           |                                                | 25-Jan-2016 15:10:38 | Payments                                                             |
| 098711            | test                                           | 19-Nov-2015 09:11:57 | . ayrinana                                                           |
| Shipments At A G  | iance                                          | Full List            | -                                                                    |
| r 2               |                                                |                      |                                                                      |
| Shipment Number   | Packing Slip                                   | Shipment Date        |                                                                      |
|                   |                                                |                      |                                                                      |